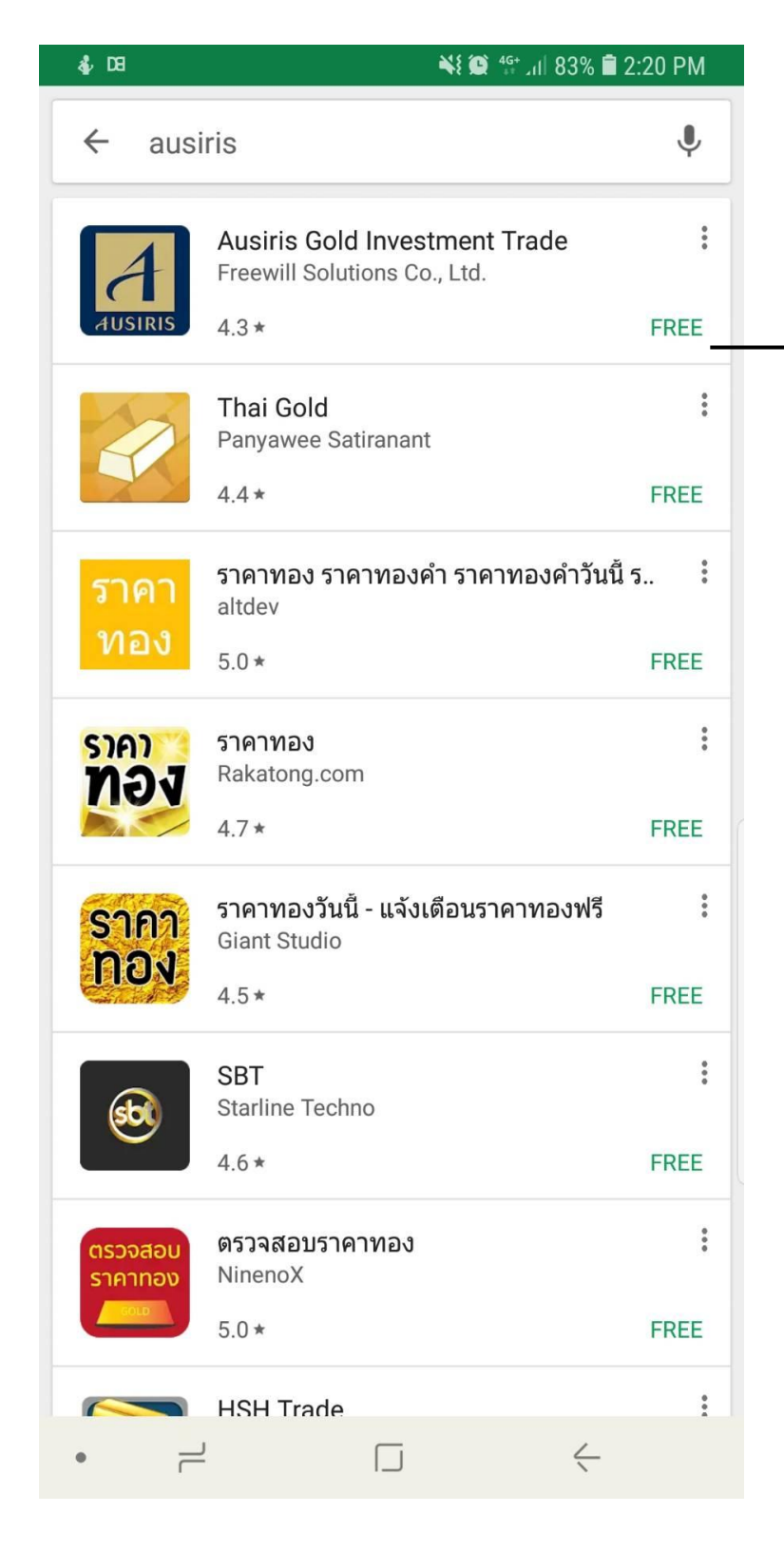

v

## <u>ดาว์นโหลด App ที่ Play Store</u> 💽

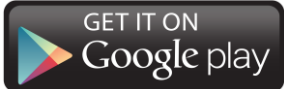

1. ดันหา Ausiris Gold Trading Investment

2. กดติดตั้ง

3. เมื่อติดตั้งเสร็จ จะมีรูปไอคอน

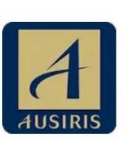

ปรากฏหน้าโฮม

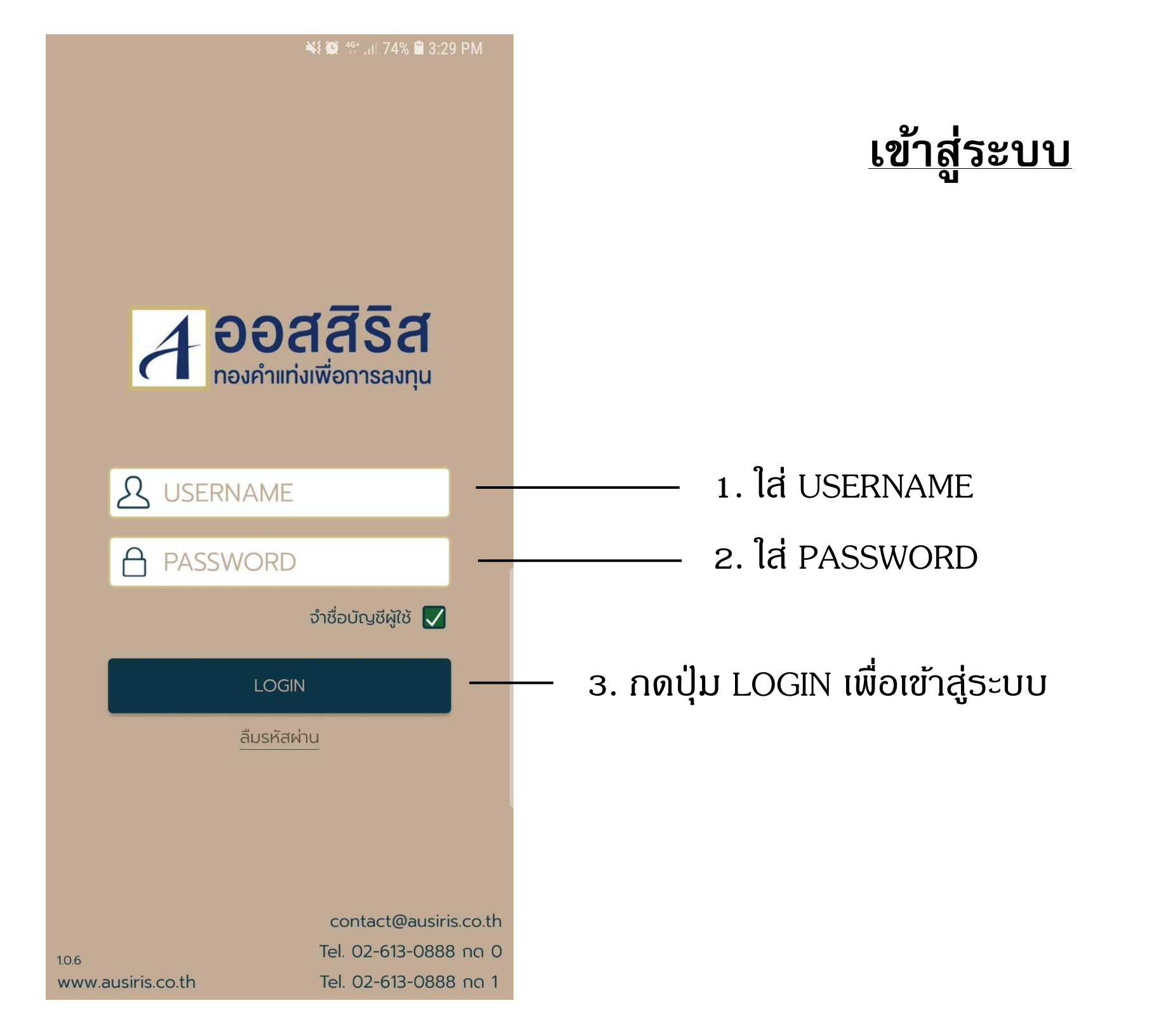

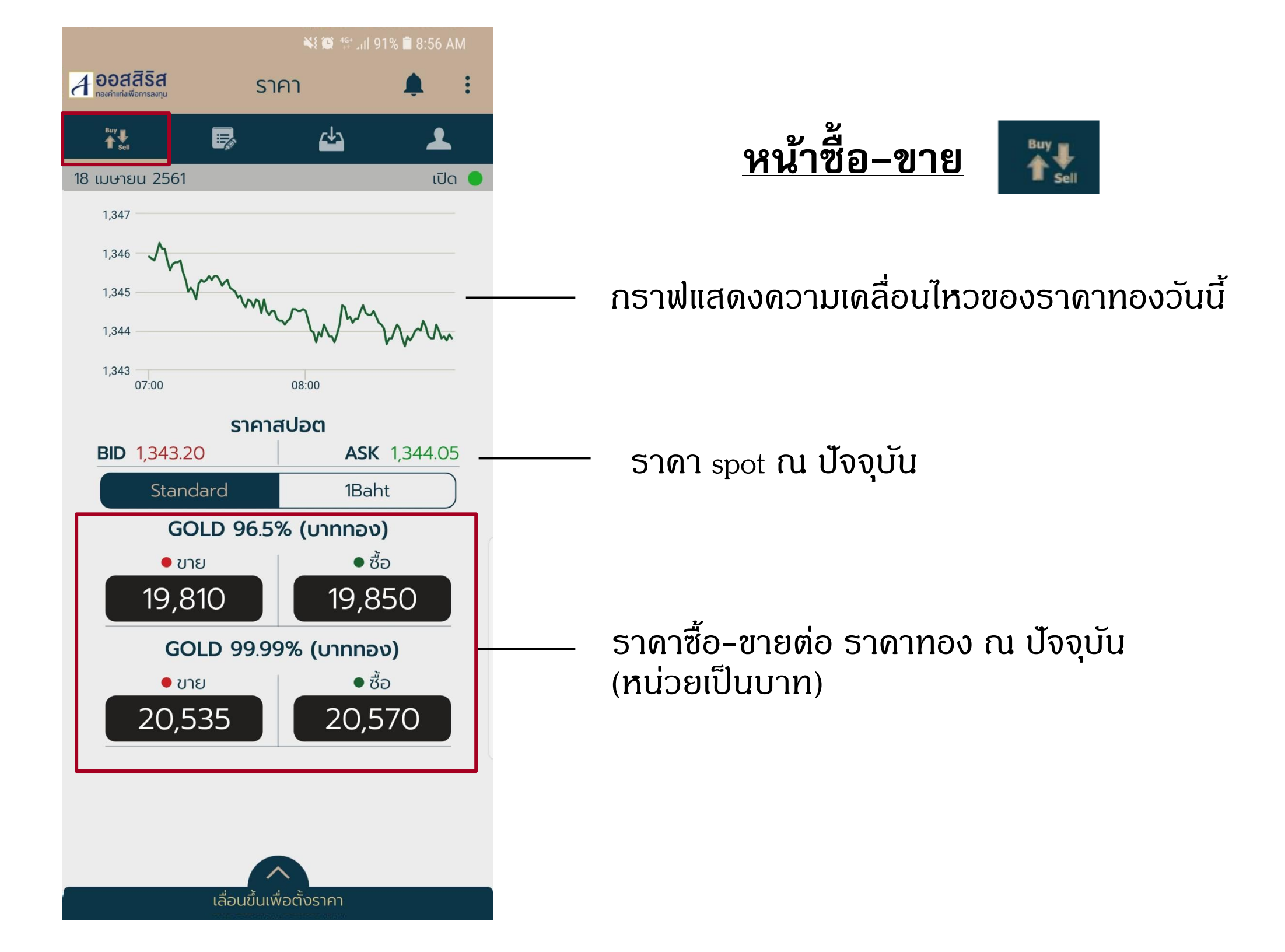

## **การเลือกดูราดาทองให้เหมาะสมกับการลักษณะดวามต้องการซื้อ-ขาย** แบ่งเป็น 4 กรณี

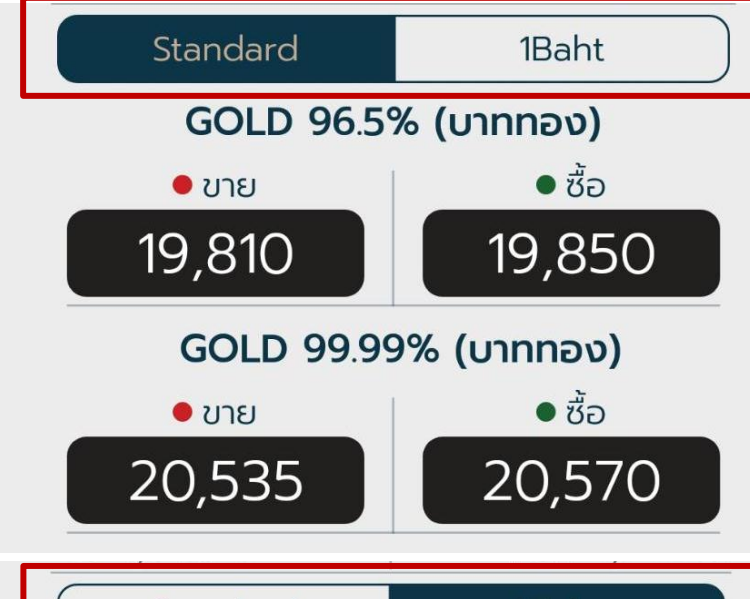

| กรณี | รายการ               | ลักษณะการซื้อ-ขาย                                           |  |
|------|----------------------|-------------------------------------------------------------|--|
| 1    | GOLD 96.5% (บาททอง)  | ซื้อ–ขายดรั้งละ 5 บาททองขึ้นไป<br>(5 บาท,10 บาท,15 บาท,ฯลฯ) |  |
| 2    | GOLD 99.99% (บาททอง) | ซื้อ-ขายครั้งละ 1 กิโลกรัมทอง                               |  |

| Standard             | 1Baht                      |  |  |  |  |  |
|----------------------|----------------------------|--|--|--|--|--|
| ทองคำแท่ง 1 บาท (x5) |                            |  |  |  |  |  |
| • ขาย                | <ul> <li>• ซื้อ</li> </ul> |  |  |  |  |  |
| 19,790               | 19,870                     |  |  |  |  |  |
| ทองคำแท่งขน          | ทองคำแท่งขนาด 1 บาท (x1)   |  |  |  |  |  |
| • ขาย                | ● ซื้อ                     |  |  |  |  |  |
| 19,790               | 20,020                     |  |  |  |  |  |

| กรณี | รายการ               | ลักษณะการซื้อ-ขาย                                               |  |
|------|----------------------|-----------------------------------------------------------------|--|
| 3    | ทองดำแท่ง 1 บาท (x5) | ซื้อครั้งละ 1 บาททองขอได้รับเมื่อ<br>สะสมครบทุก ๆ 5 บาททอง      |  |
| 4    | ทองคำแท่ง 1 บาท (x1) | ซื้อ 1 บาททองขอรับทองคำแท่งได้<br>ขนาด 1 บาท ลายมาตรฐานเท่านั้น |  |

\* กรณีที่ 3 หากต้องการขอรับทอง จะสามารถรับทองได้ก็ต่อเมื่อสะสมครบ 5 บาทเท่านั้น

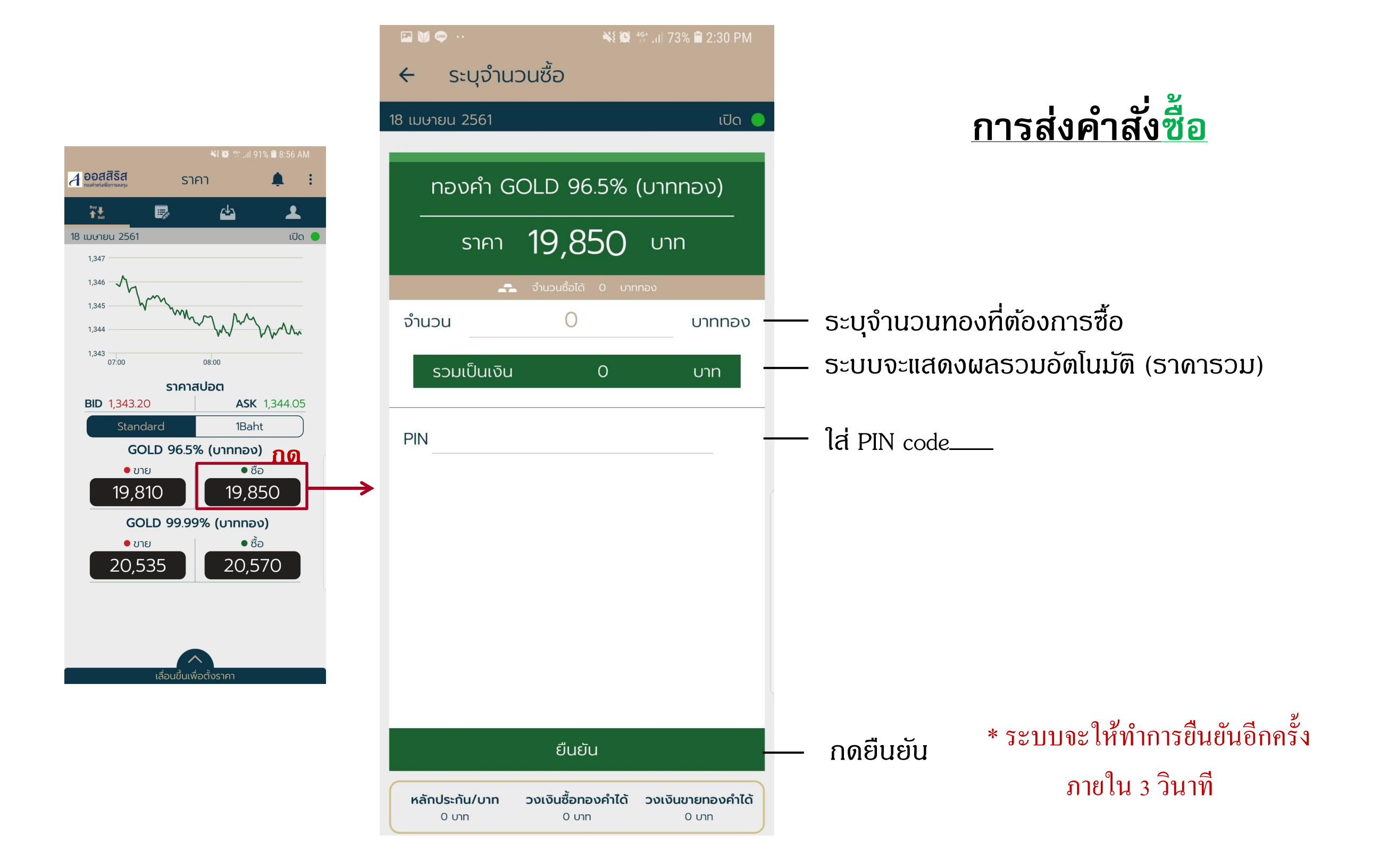

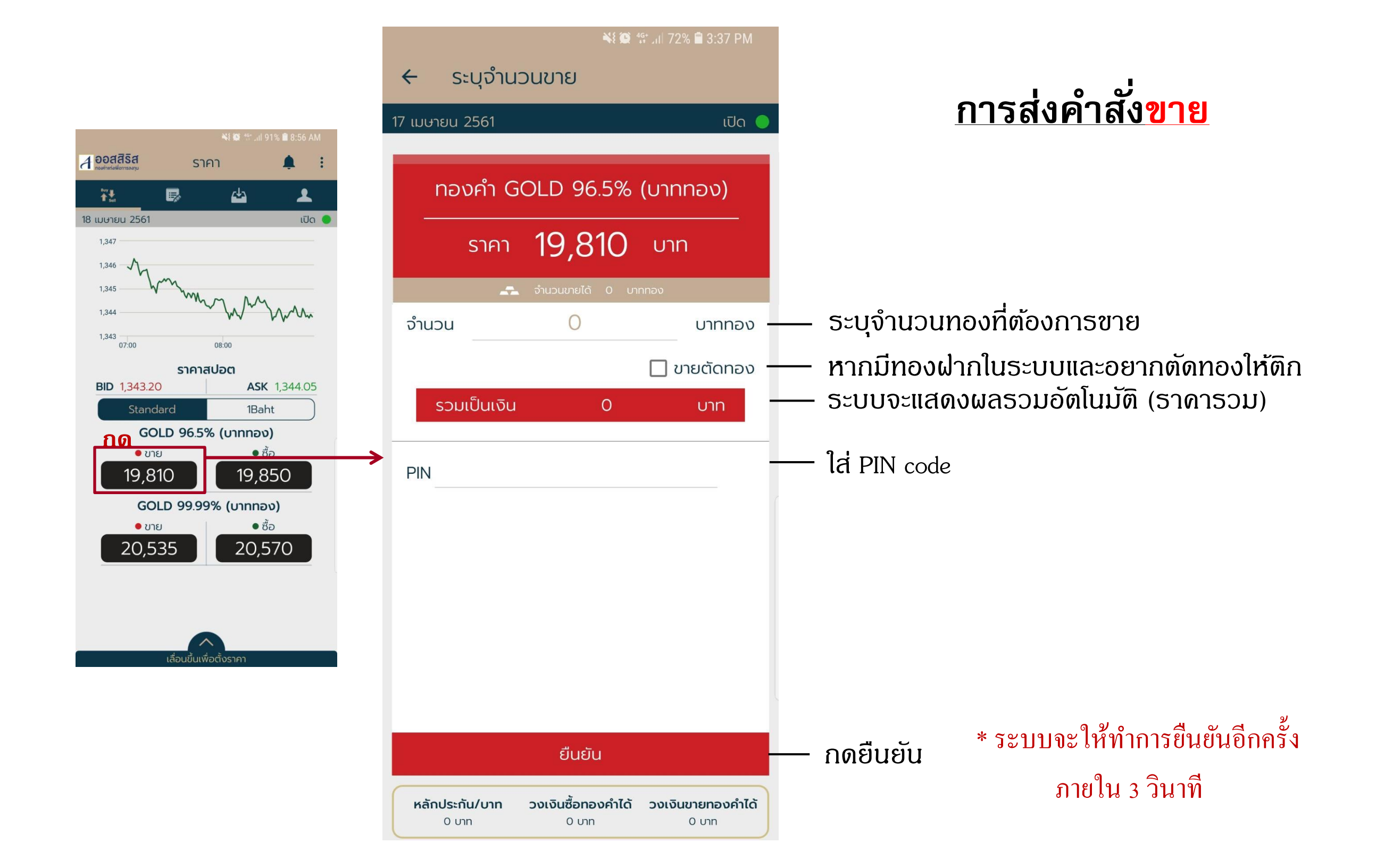

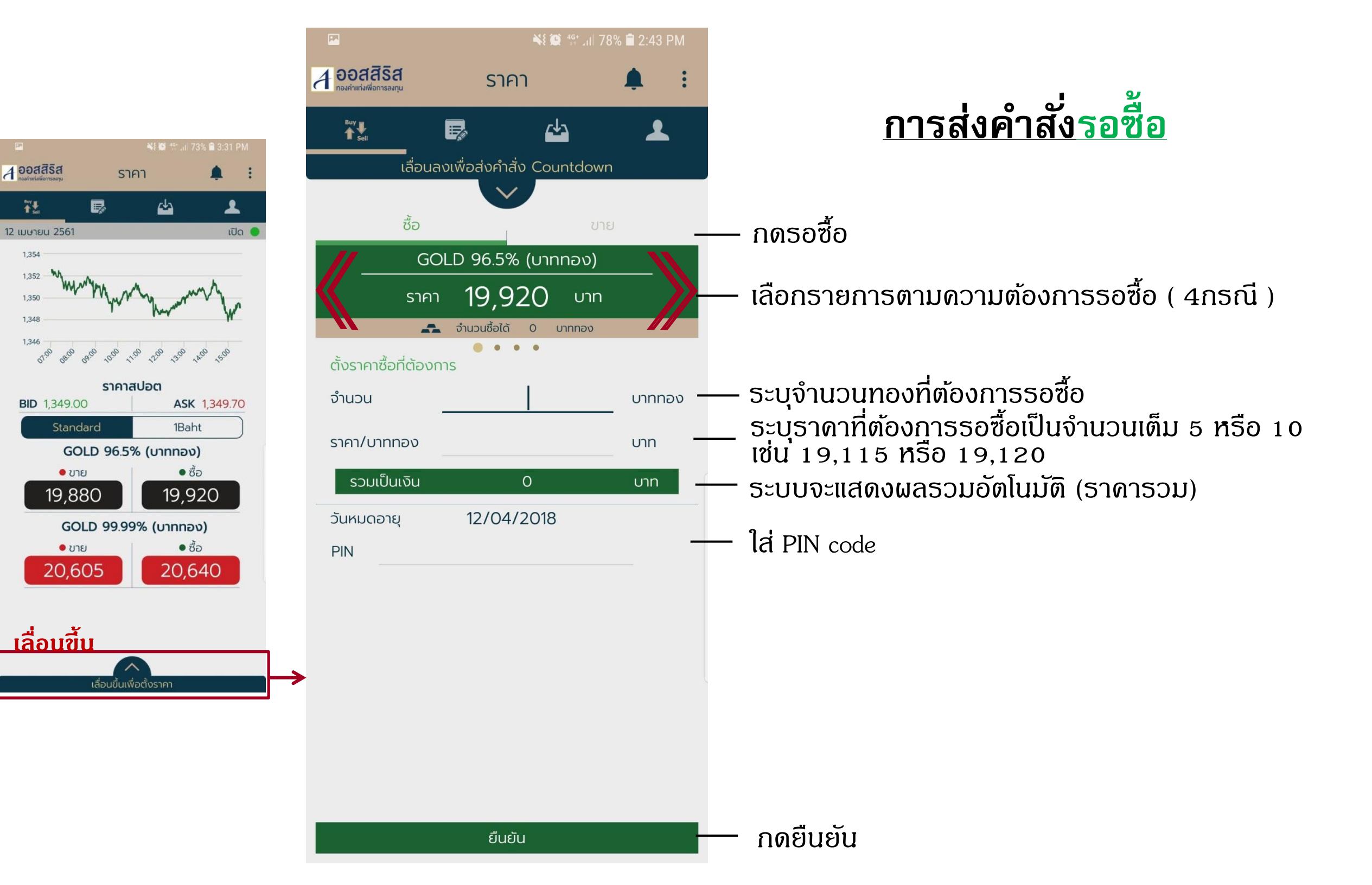

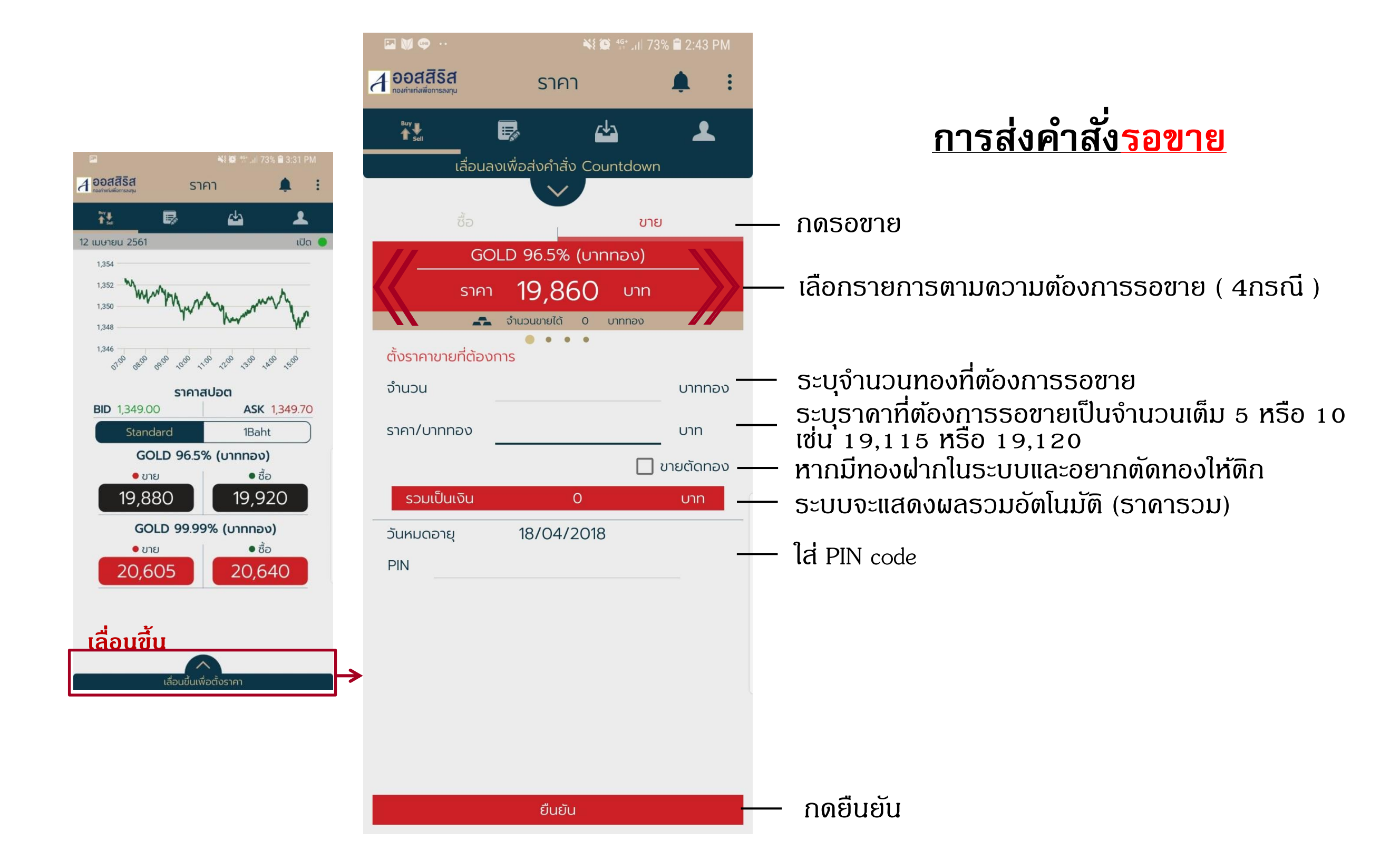

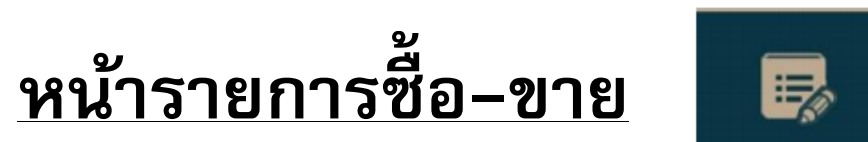

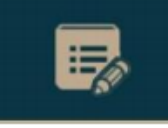

1. ทั้งหมด : รายการดำสั่งซื้อ/ขายทั้งหมด

2. ธอซื้อ-ขาย : เฉพาะธายการดำสั่งธอซื้อ/ธอขายทั้งหมด 3. รายการยืนยัน : เฉพาะรายการดำสั่งที่ยืนยันแล้วทั้งหมด

4. รายละเอียดดำสั่ง

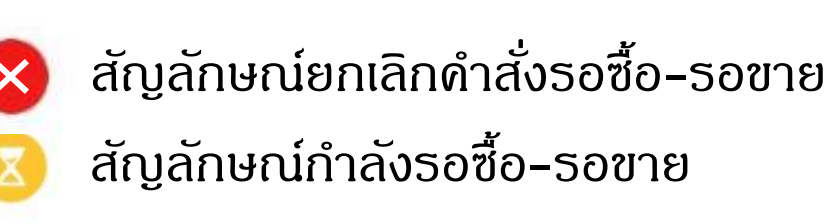

| 🖬 🗢 💓 🕂                                     |        | 📲 🏟 👫 .ul 77% 🛢 2:07 PM |           |               |             |             |
|---------------------------------------------|--------|-------------------------|-----------|---------------|-------------|-------------|
| <b>1 ออสสิริส</b><br>กองคำแก่งเพื่อการลงกุม |        | รายการซื้อขาย           |           | 963           | :           |             |
|                                             |        |                         | <b>P</b>  | 4             | *           |             |
|                                             | ทั้งหม | ia <b>1</b>             | รอซื้อ    | -ขาย <b>2</b> | รายการยืนเ  | ðu <b>3</b> |
| ประเภท                                      | เลขที่ |                         | ข้อมูลราย | การ           | ราคา/บาททอง | สถานะ       |
| บาย                                         | 287    | ทองคำ                   | ทองคำแท   | iง 1 บาท (x5  | 5)          |             |
|                                             |        | ຈຳนວน                   |           | 1 บาททอง      | 20,000      |             |
|                                             |        | วันที่ทำรายก            | าาร       | 18/04/2018    | บาท         |             |
| ชื่อ                                        | 284    | ทองคำ                   | ทองคำแท   | iง 1 บาท (x5  | 5) 🧕        |             |
|                                             |        | จำนวน                   |           | 1 บาททอง      | 19,800      |             |
|                                             |        | วันที่ทำรายก            | าาร       | 18/04/2018    | บาท         |             |
|                                             |        |                         |           |               |             |             |

4

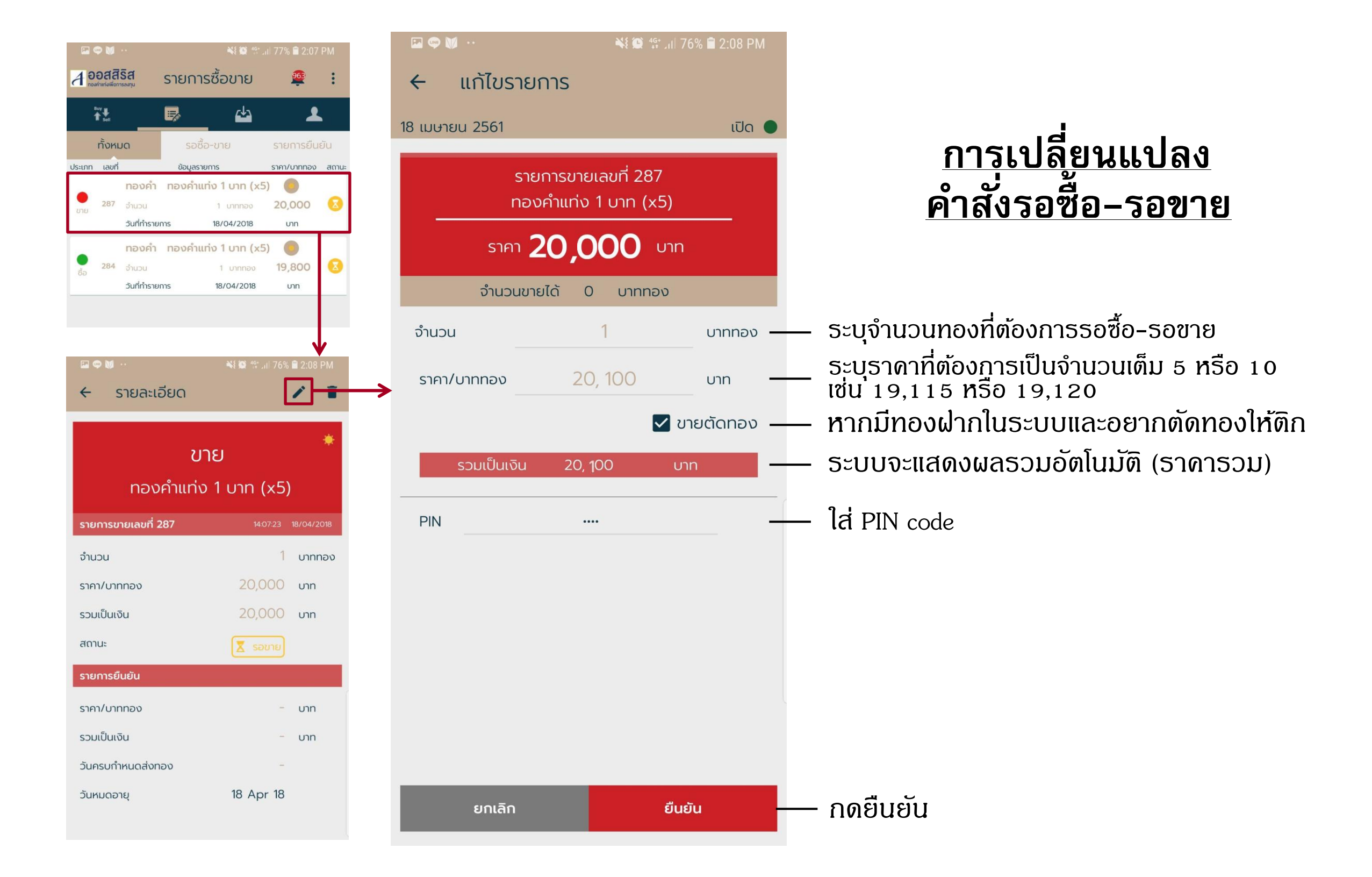

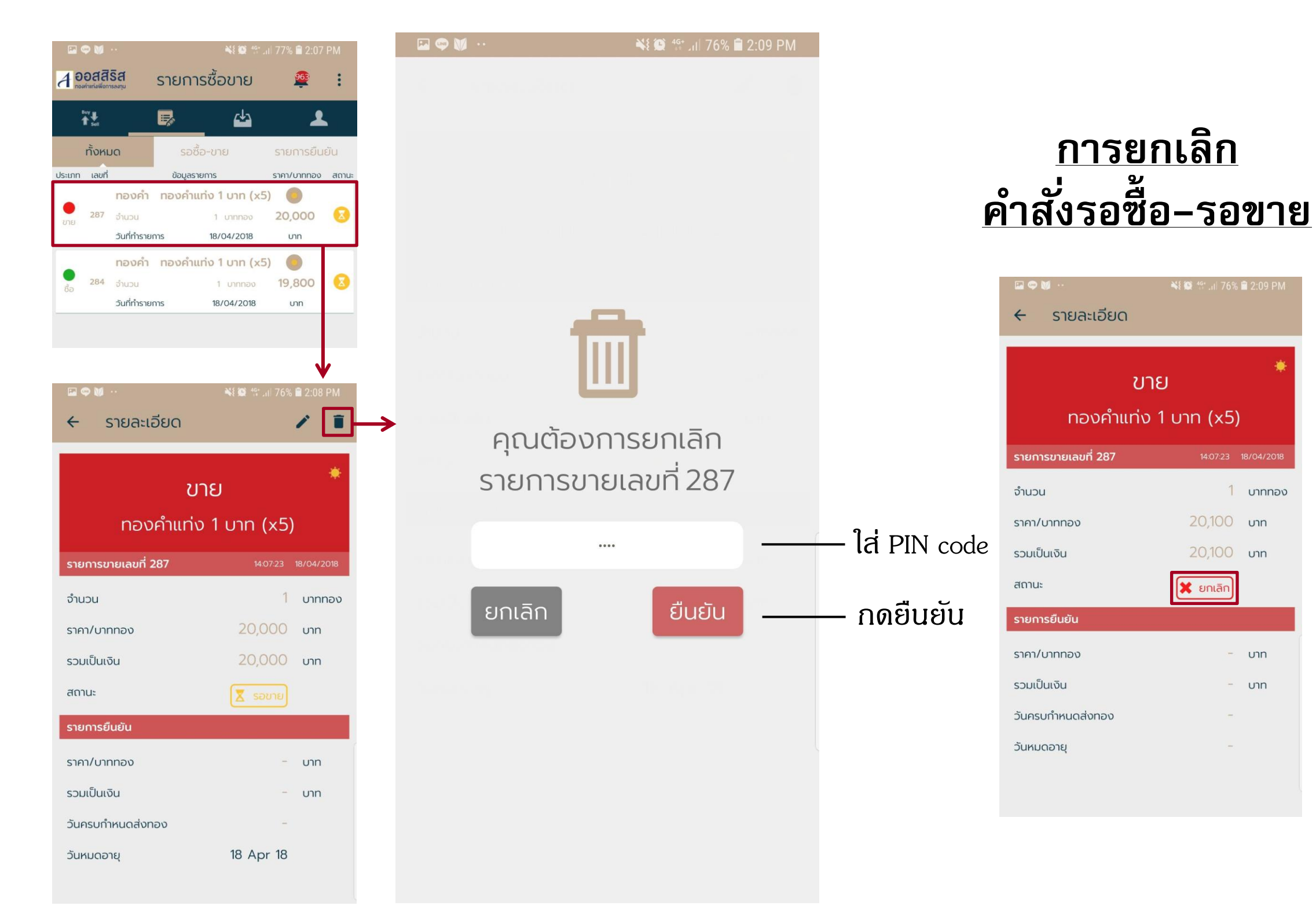

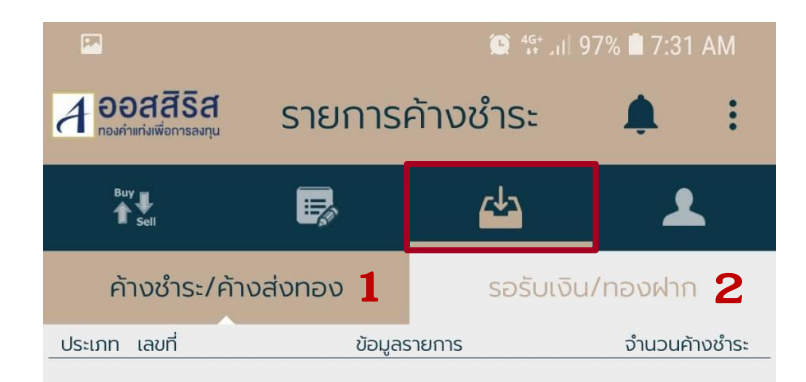

3

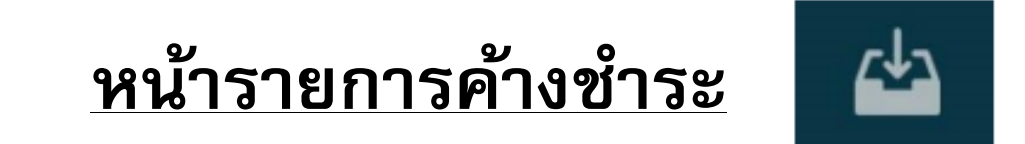

1. ด้างชำระ/ด้างส่งทอง : รายการด้างชำระ/ด้างส่งทอง
 2. รอรับเงิน/ทองฝาก : รายการรอรับเงิน/ทองฝาก
 3. รายละเอียดรายการ

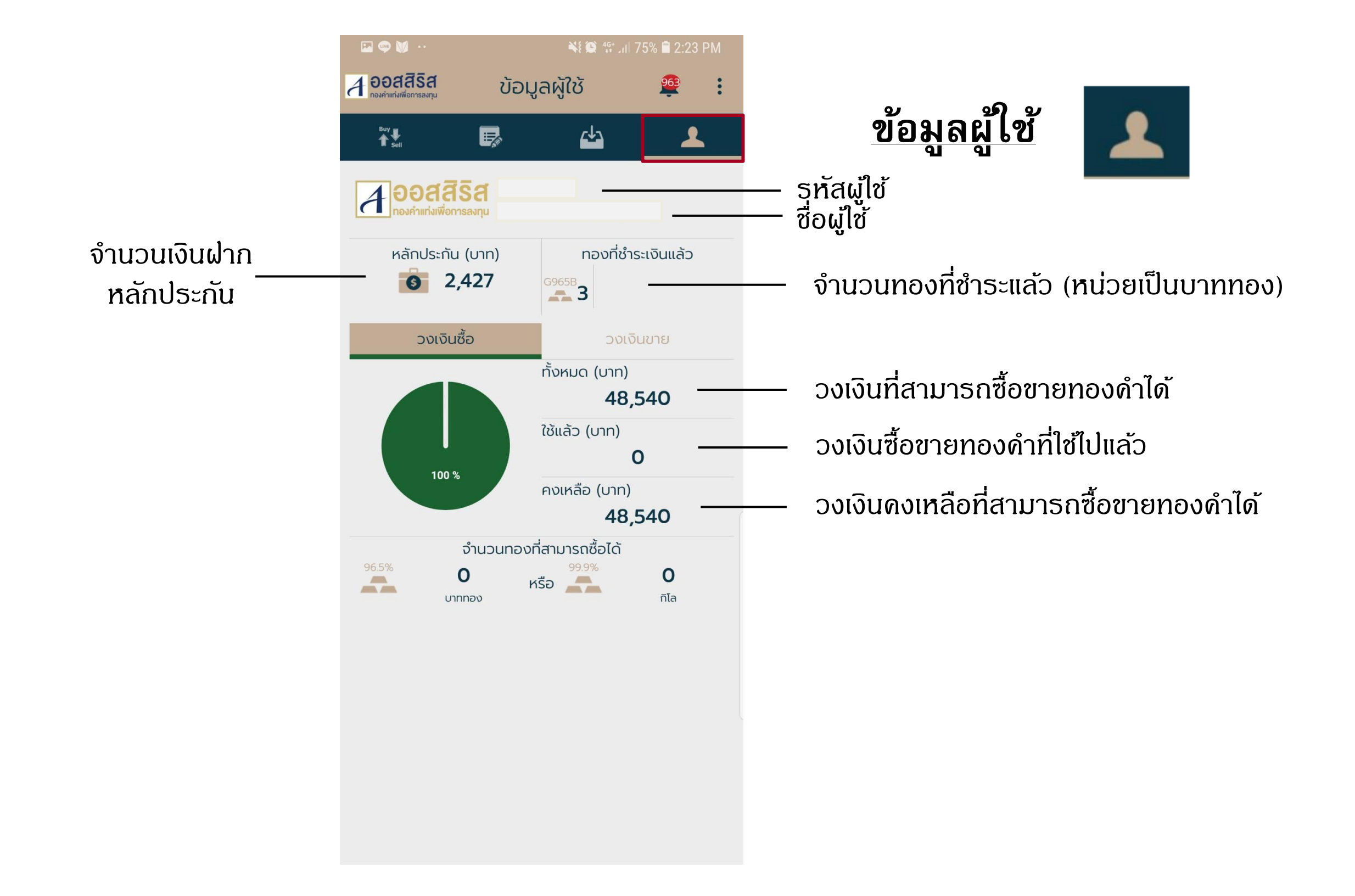

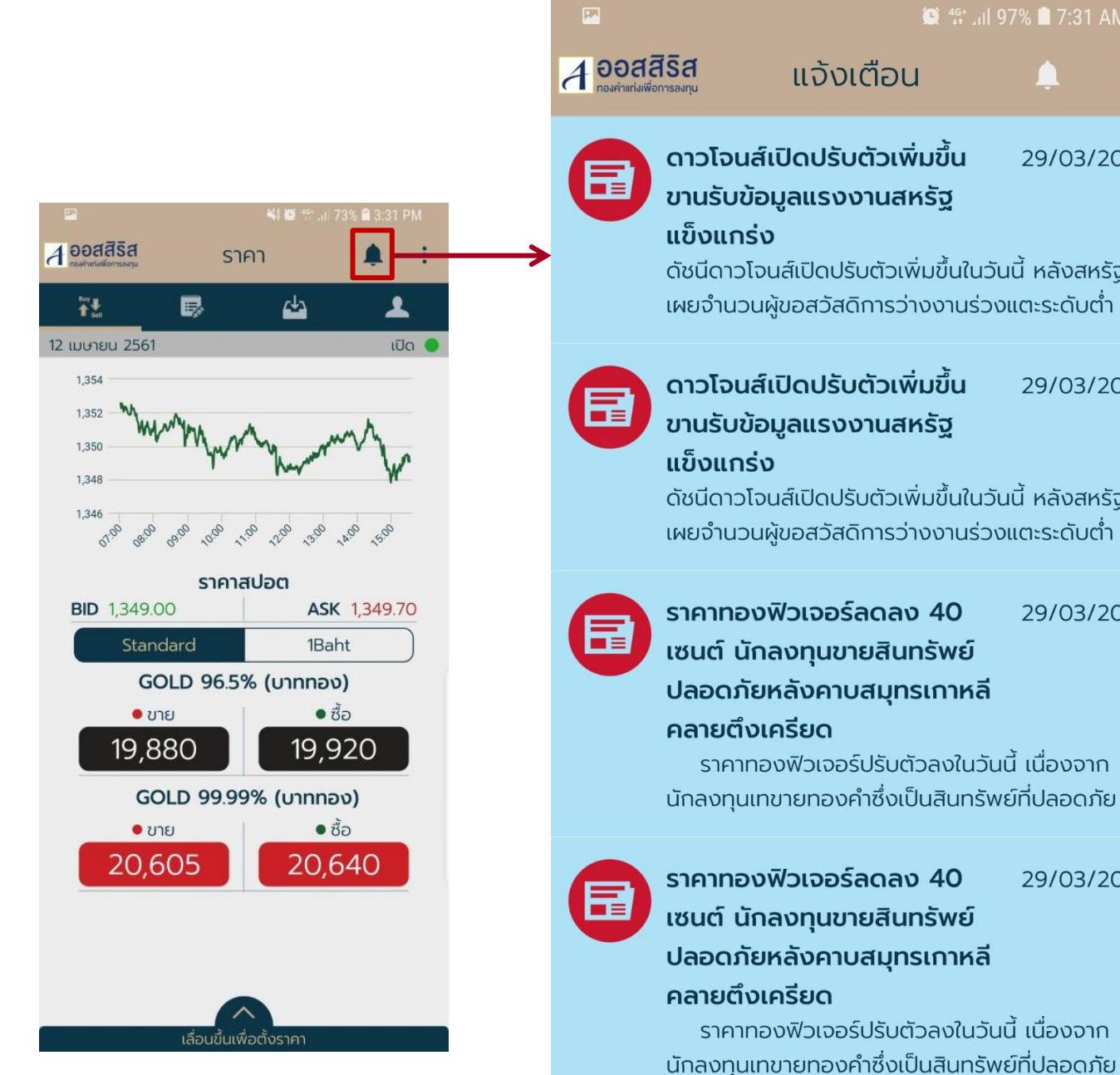

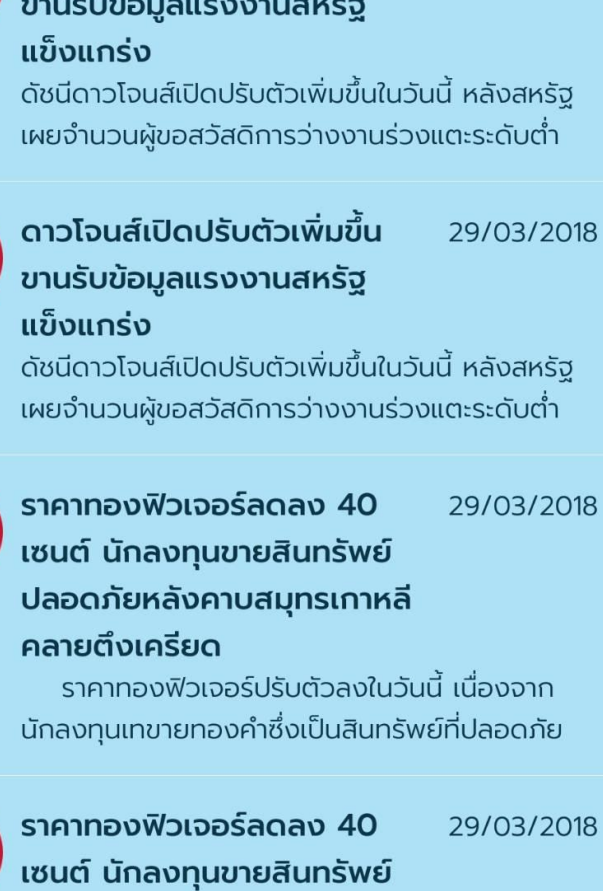

😟 🔐 🖉 🗍 97% 🗎 7:31 AM

29/03/2018

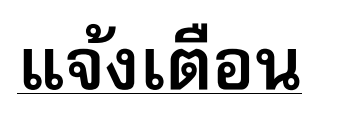

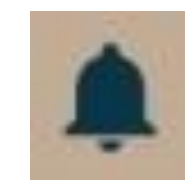

- ข่าวเศรษฐกิจ
- แนวโน้มทองคำ
- แจ้งข่างต่าง ๆ เช่น วันหยุด

ราคาทองฟิวเจอร์ลดลง 40 29/03/2018 เซนต์ นักลงทุนขายสินทรัพย์ ปลอดภัยหลังคาบสมุทรเกาหลี

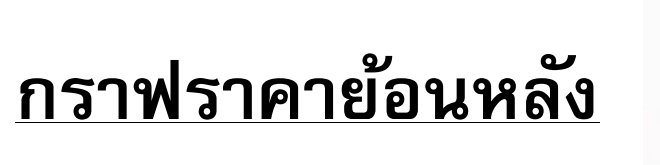

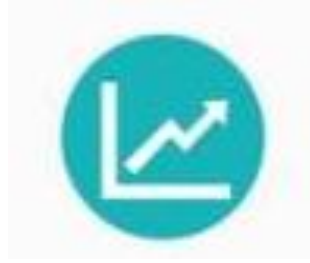

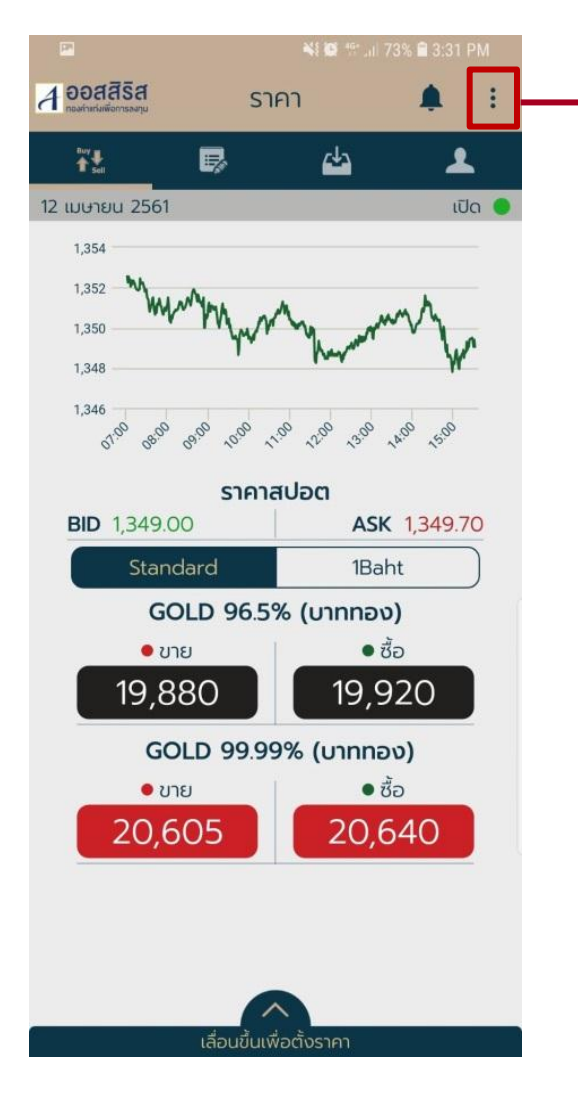

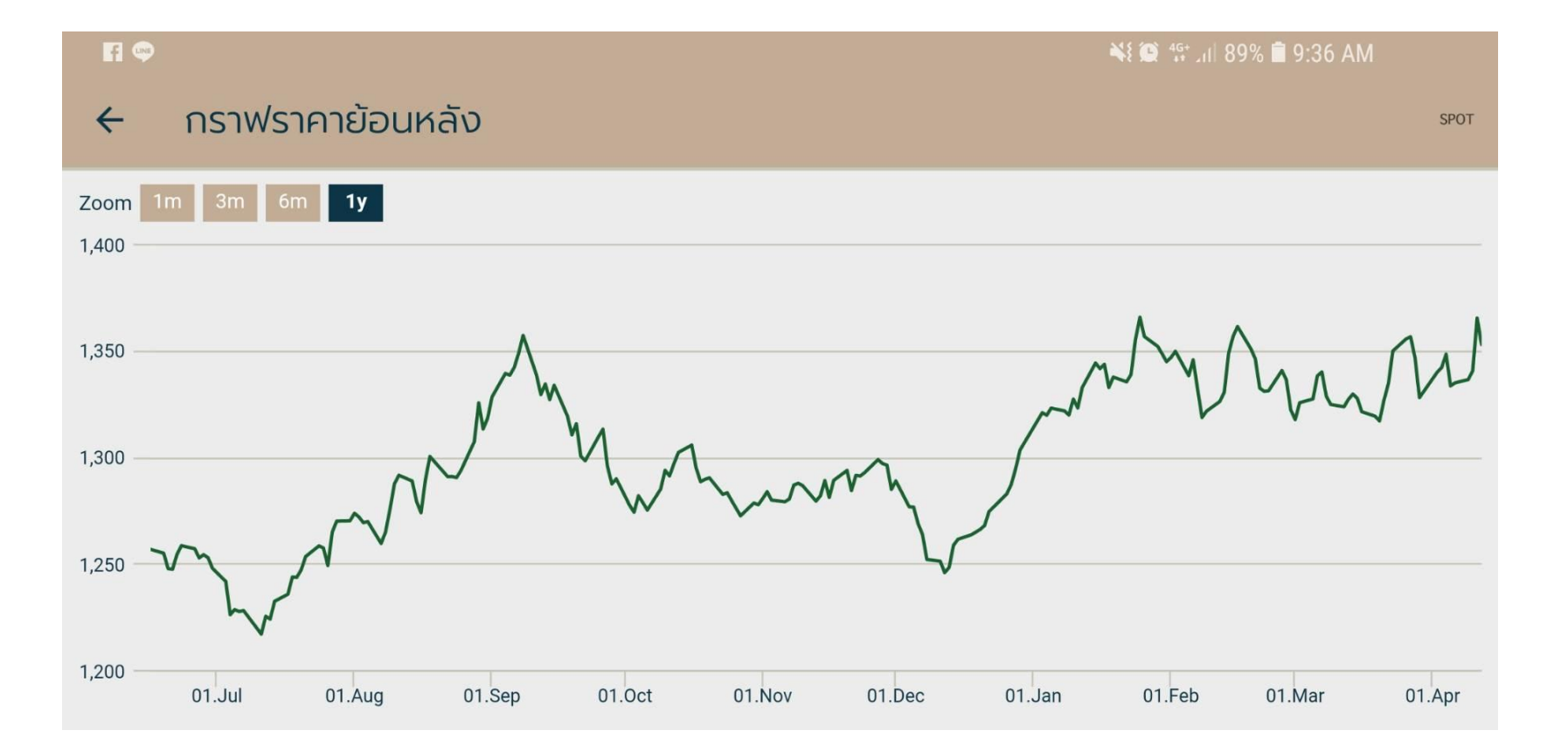

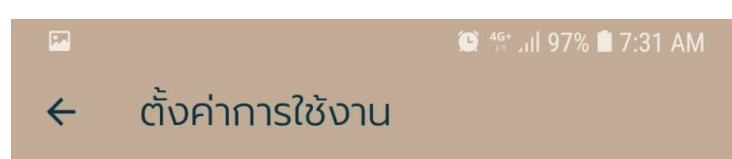

จำชื่อบัญชีผู้ใช้

เปลี่ยนรหัสผ่าน

7000291

ຈຳPIN

เปลี่ยนPIN

ลืม PIN

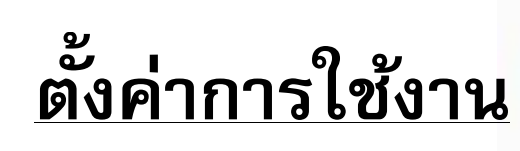

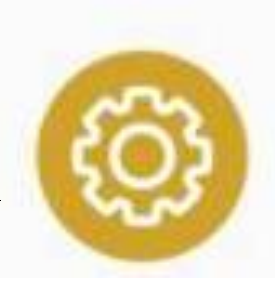

- สำหรับจำรหัสผู้ใช่ในการเข้าใช้งานครั้งต่อไป
  - สำหรับเปลี่ยนรหัสผ่าน (Password)
- สำหรับจำ PIN code ในการส่งคำสั่งครั้งต่อไป
- สำหรับเปลี่ยน PIN code
  - กรณีลืม PIN code

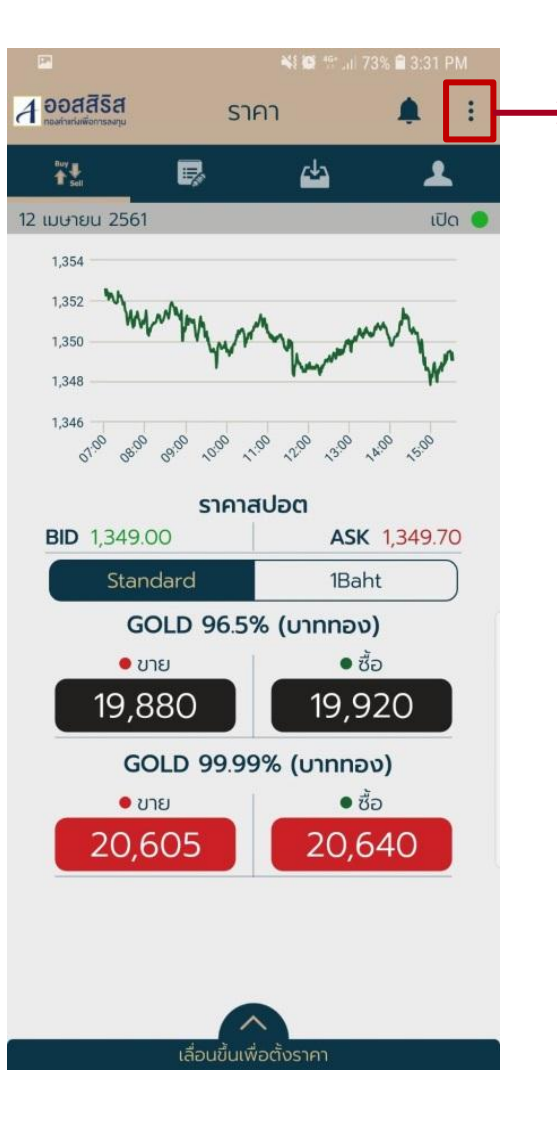

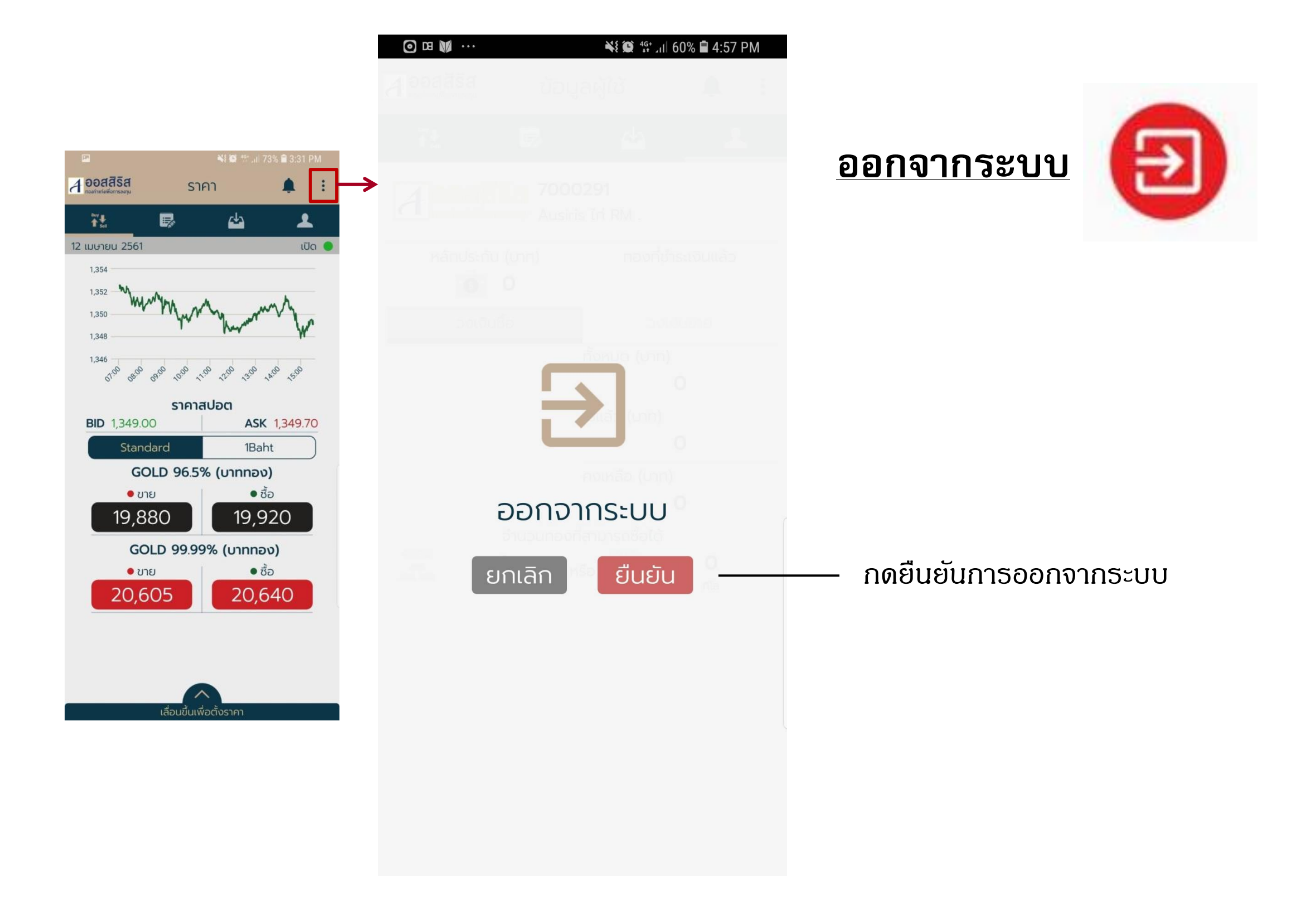